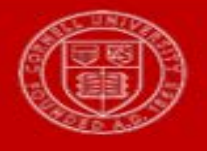

Last Updated: 3/20/18

The report displays all Errors and Warnings that are time blocks for workers by Supervisory org.

## **Running of the report**

1. On the Workday homepage, type **time** in the search menu

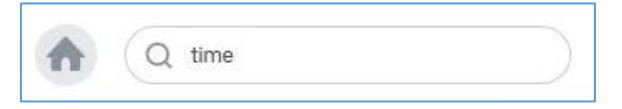

2. Select Detailed Time Errors and Warnings by Supervisory Organizations

| Organizations                     | × HR-Time Tracking<br>UAT Demo JM<br>(Heather UAT Smart<br>Manager)      | iii |
|-----------------------------------|--------------------------------------------------------------------------|-----|
|                                   | X HR-Time Tracking UAT<br>Student Jobs JM (Heather<br>UAT Smart Manager) |     |
|                                   | × HR-Time Tracking UAT Union<br>Jobs SUBD (Heather UAT<br>Smart Manager) |     |
| Include Subordinate Organizations |                                                                          |     |
| Start Date *                      | 11 / 23 / 2017                                                           |     |
| End Date *                        | 12/06/2017                                                               |     |

- 3. Select the Supervisory Organization(s)
- 4. Select Include Subordinate Organizations

- 5. Fill in the Start Date to be the first day of the pay period
- 6. Fill in the End Date to be the last day of the pay period
- 7. Click OK
- 8. In the report you will see a row for each Warnings and Errors by employee.

| ← Time         | Errors and V           | Varnings b                                                      | y Supervisory Organizati                                                                                                    | ions 🕢                          | actions)                         |                                                            |                          |           |                                                          | K (                                                      |
|----------------|------------------------|-----------------------------------------------------------------|----------------------------------------------------------------------------------------------------|---------------------------------|----------------------------------|------------------------------------------------------------|--------------------------|-----------|----------------------------------------------------------|----------------------------------------------------------|
| Organizations  | dinate Organizations   | HR-Time Tracking<br>HR-Time Tracking<br>HR-Time Tracking<br>Yes | UAT Demo JM (Heather UAT Smart Manag<br>UAT Student Jobs JM (Heather UAT Smart<br>UAT Union Jobs SUBD (Heather UAT Smar     | er)<br>Manager)<br>t Manager)   | Star<br>End                      | t Date 11/23/2017<br>Date 12/06/2017                       |                          |           |                                                          |                                                          |
|                |                        |                                                                 |                                                                                                    |                                 |                                  |                                                            |                          |           |                                                          |                                                          |
| 34 items       |                        |                                                                 | Validation Errors and Warnings                                                                                              | Warning<br>Validation<br>Exists | Critical<br>Validation<br>Exists | Time Blocks for a Day                                      |                          |           |                                                          |                                                          |
| Employee<br>ID | Worker                 | Date                                                            |                                                                                                    |                                 |                                  | Position for Time Block                                    | Time Block               | Time Type | In Time                                                  | Out Time                                                 |
| W0017050       | Deloras KS Ogara       | 11/23/2017                                                      | MEAL01.01: Consecutive Hours without<br>a Meal in Time Day > 6. NO gap of fewer<br>than 30 minutes is considered a<br>meal. | Yes                             |                                  | 00332403 Temp Serv Prof - Deloras KS<br>Ogara              | 9 Hours on<br>11/23/2017 | Regular   | 11/23/2017 07:43 AM GMT-05:00<br>Eastern Time (New York) | 11/23/2017 04:40 PM GMT-05:00<br>Eastern Time (New York) |
| W0017046       | Gala KS Hankin         | 11/23/2017                                                      | MEAL01.01: Consecutive Hours without<br>a Meal in Time Day > 6. NO gap of fewer<br>than 30 minutes is considered a<br>meal. | Yes                             |                                  | 00332399 Temp Serv Prof - Gala KS<br>Hankin                | 9 Hours on<br>11/23/2017 | Regular   | 11/23/2017 07:43 AM GMT-05:00<br>Eastern Time (New York) | 11/23/2017 04:40 PM GMT-05:00<br>Eastern Time (New York) |
| W0017054       | Glinda KS Coy          | 11/23/2017                                                      | MEAL01.01: Consecutive Hours without<br>a Meal in Time Day > 6. NO gap of fewer<br>than 30 minutes is considered a<br>meal. | Yes                             |                                  | 00332407 Temp Serv Prof - Glinda KS<br>Coy                 | 9 Hours on<br>11/23/2017 | Regular   | 11/23/2017 07:43 AM GMT-05:00<br>Eastern Time (New York) | 11/23/2017 04:40 PM GMT-05:00<br>Eastern Time (New York) |
| W0017066       | Lisa James BW<br>Union | 11/23/2017                                                      | MEAL01.01: Consecutive Hours without<br>a Meal in Time Day > 6. NO gap of fewer<br>than 30 minutes is considered a<br>meal. | Yes                             |                                  | 00332448 Boiler Operator WTP Tech -<br>Lisa James BW Union | 1 on 11/23/2017          |           |                                                          |                                                          |
|                |                        |                                                                 |                                                                                                    |                                 |                                  | 00222449 Poilor Operator WTP Tech                          | 27 op 11/22/2017         |           |                                                          |                                                          |

## Using the report

- 1. This report allows you to review the Time Errors and Warnings.
  - Time Errors will not allow you to submit the time card for approval.
  - Time Warnings will allow you submit the time card for approval.
- 2. If you would like to email the employee, you can click on the related actions icon into select the Worker's Email
  - You may export this window to Excel
  - You may print from this window
- 3. To Get to the employee's time card you can click on the related actions then select Time and Leave Enter time, and then select the week you want (\* note this will take you out of the report)